## 課程學習成果 學習歷程平台上傳說明

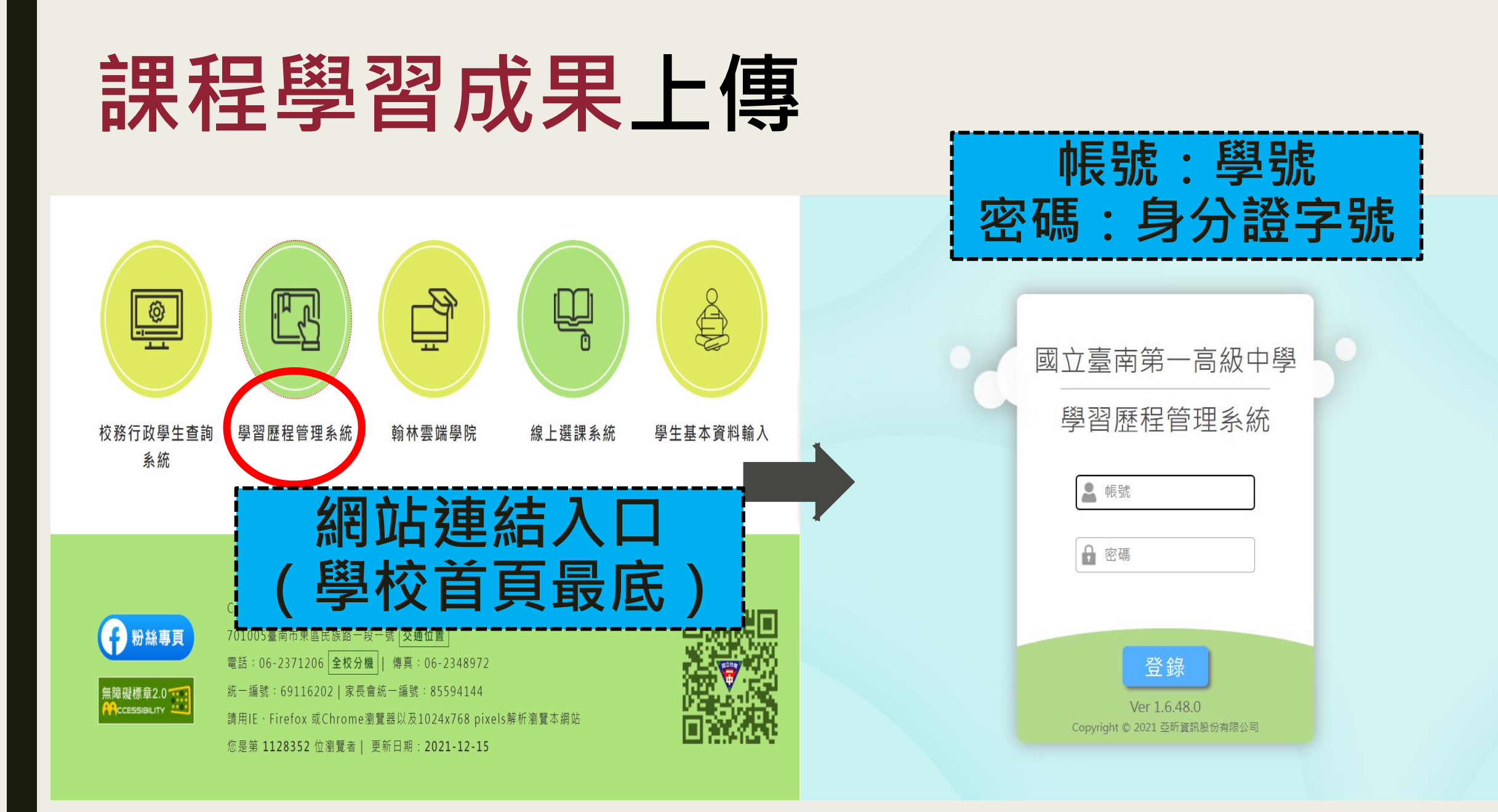

## 課程學習成果上傳

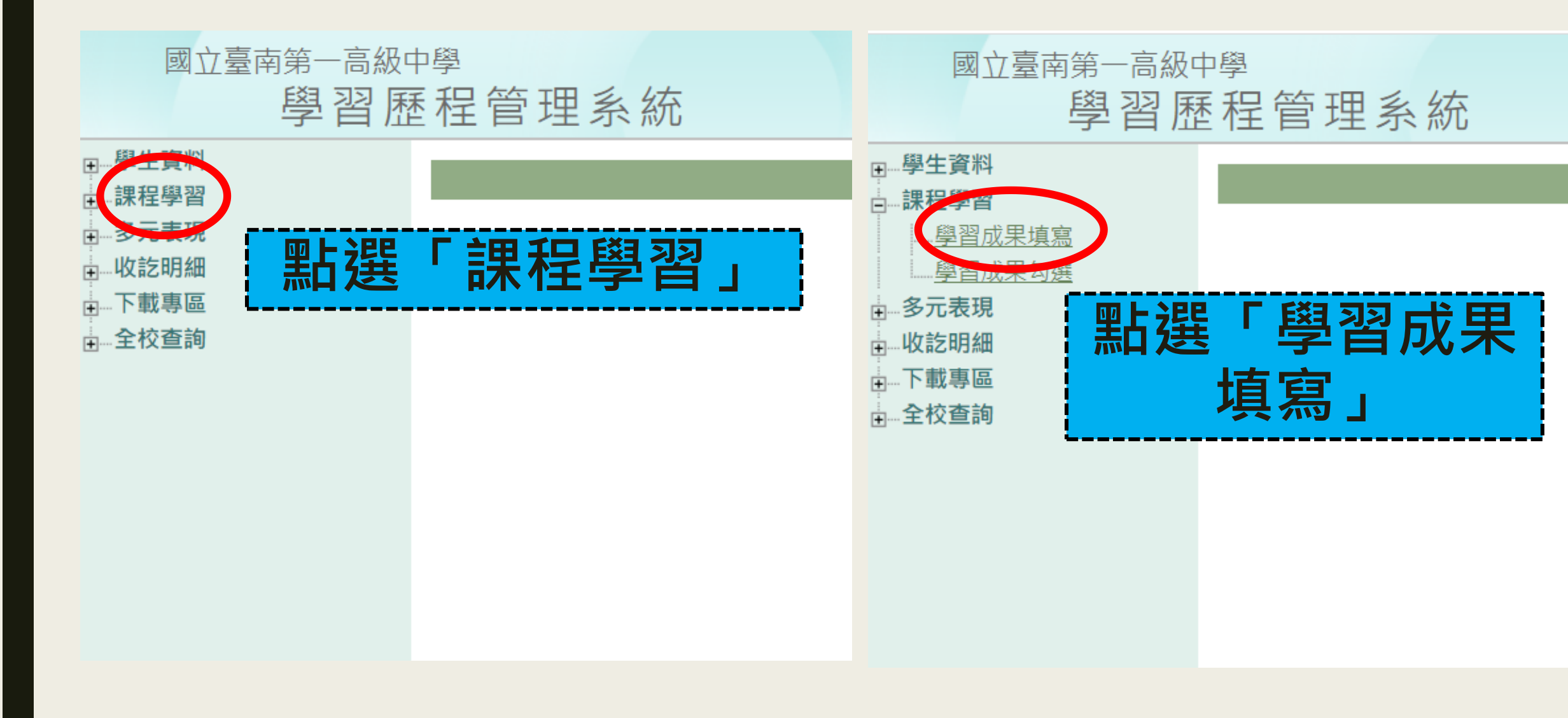

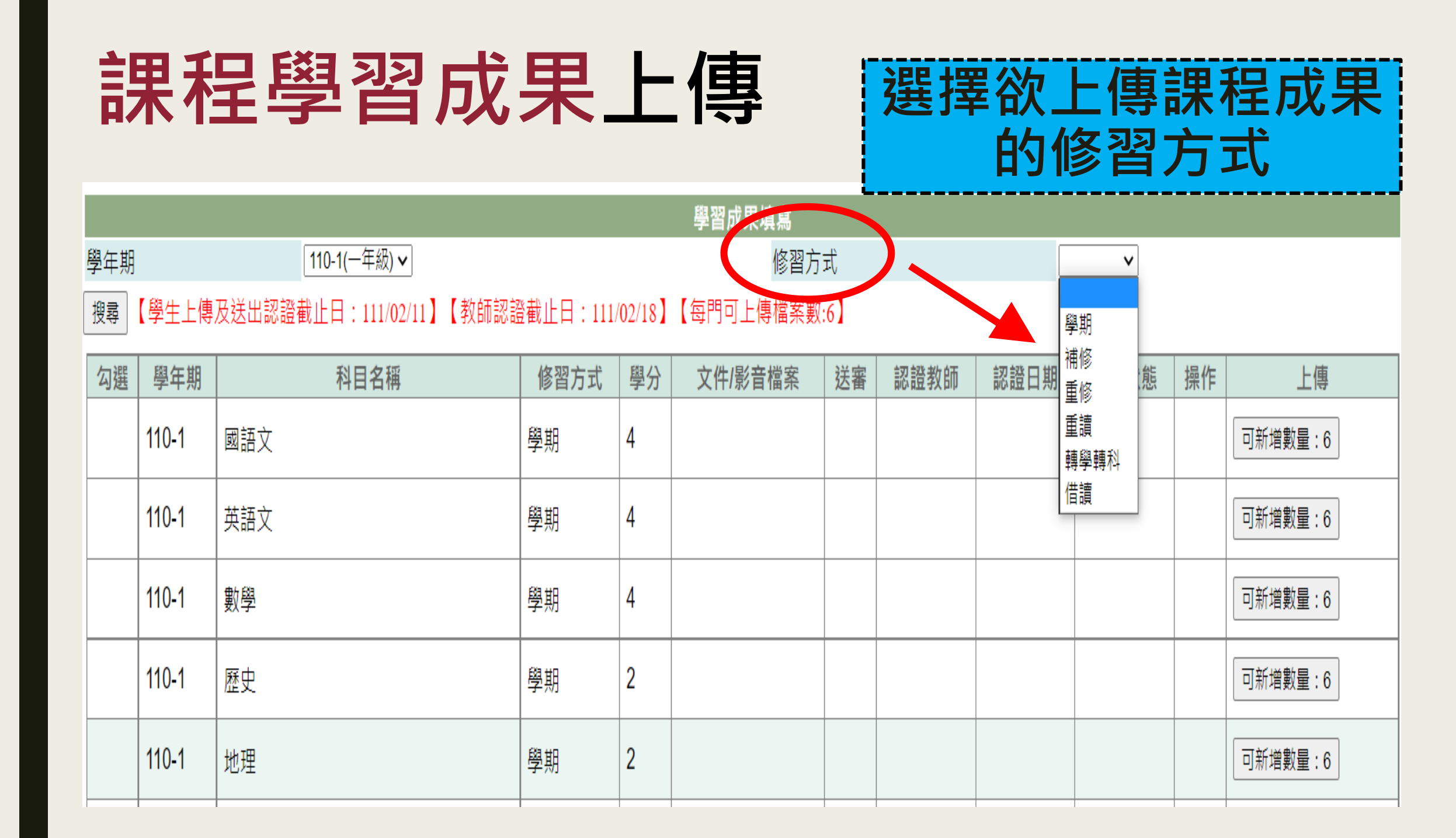

## 課程學習成果上傳

| 學習成果填寫                                                     |              |       |      |      |         |    |      |      |      |    |         |
|------------------------------------------------------------|--------------|-------|------|------|---------|----|------|------|------|----|---------|
| 學年期                                                        | 110-1(一年級) ~ |       |      | 修習方式 |         |    |      |      | ~    |    |         |
| 搜尋 【學生上傳及送出認證截止日:111/02/11】【教師認證截止日:111/02/18】【每門可上傳檔案數:6】 |              |       |      |      |         |    |      |      |      |    |         |
| 勾選                                                         | 學年期          | 科目名稱  | 修習方式 | 學分   | 文件/影音檔案 | 送審 | 認證教師 | 認證日期 | 認證狀態 | 操作 | 上傳      |
|                                                            | 110-1        | 國語文   | 學期   | 4    |         |    |      |      |      |    | 可新增數量:6 |
|                                                            | 110-1        | 英語文   | 學期   | 4    |         |    |      |      |      |    | 可新增數量:6 |
|                                                            | 110-1        | 數學    | 學期   | 4    | 依欲」     | 二俱 | 專的利  | 科目   | 類    |    | 可新增數量:6 |
|                                                            | 110-1        | 歷史    | 學期   | 2    | 別點      | 選  | 「新   | ·增」  |      |    | 可新增數量:6 |
|                                                            | 110-1        | 地理    | 學期   | 2    |         |    |      |      |      |    | 可新增數量:6 |
|                                                            | 110-1        | 公民與社會 | 學期   | 2    |         |    |      |      |      |    | 可新增數量:6 |
|                                                            | 110-1        | 地球科學  | 學期   | 2    |         |    |      |      |      |    | 可新增數量:6 |

## 課程學習成果上傳

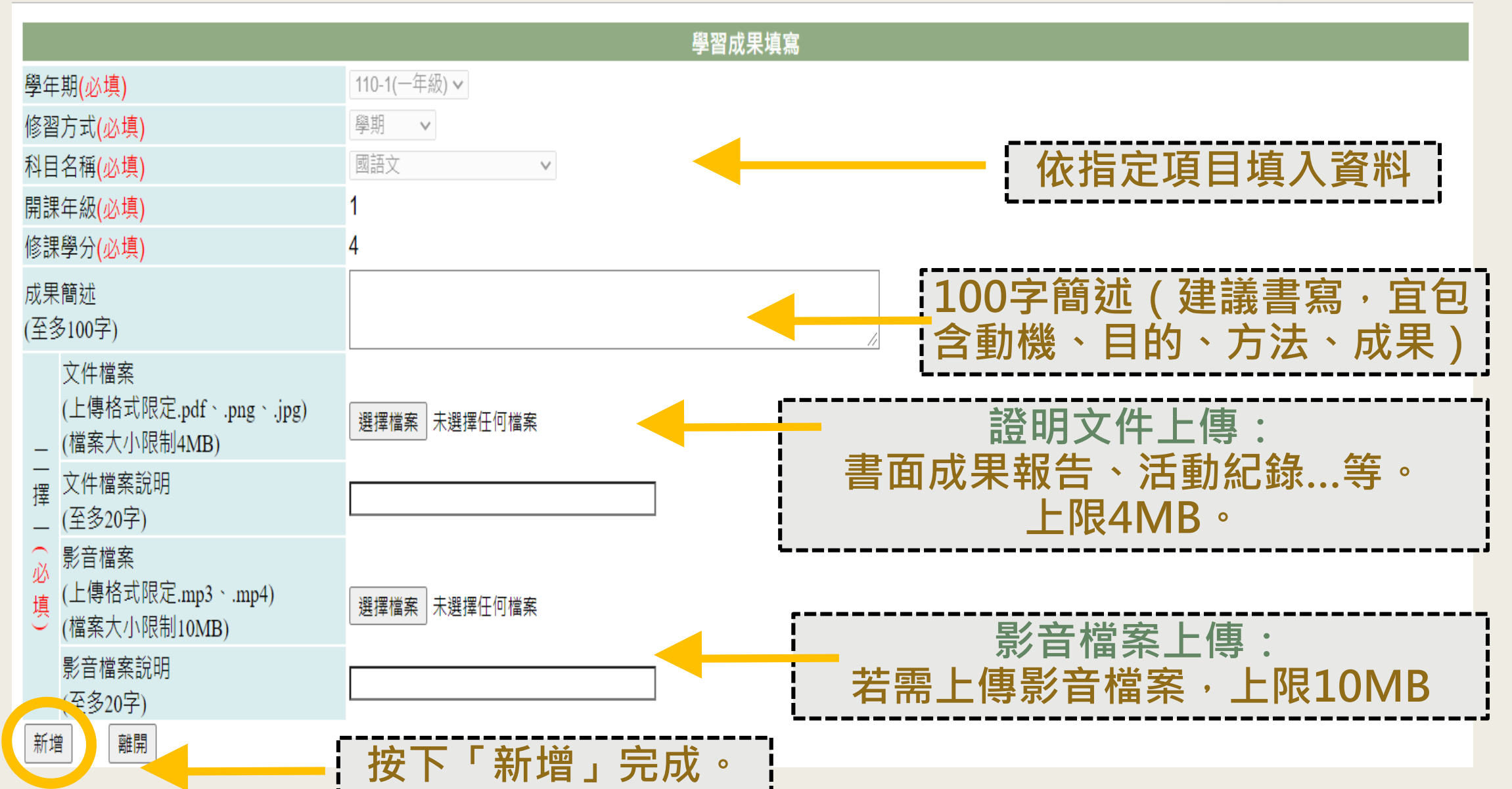